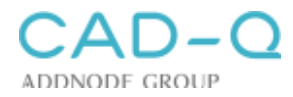

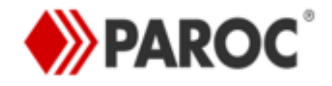

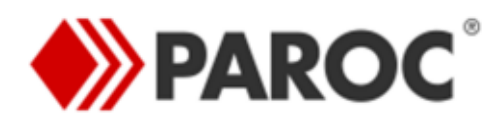

Paroc Panel Design Revit Add-in

Instructions

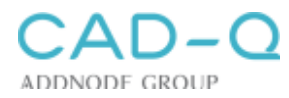

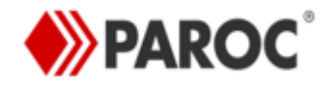

# CONTENT

| 1. | Quick start                                          | 3  |
|----|------------------------------------------------------|----|
| 2. | Tips                                                 | 5  |
| 3. | Compatibility and installation                       | 5  |
| 4. | Functions of Paroc tools                             | 6  |
| 5. | Creation of Paroc Wall Panels and Paroc Panel        |    |
|    | Materials                                            | 6  |
| 6. | Creation of walls using Paroc Panel                  |    |
|    | 6.1 Creation of walls using Curtain Wall tool        | 10 |
|    | 6.2 Creation of walls using Wall tool                | 12 |
| 7. | Creation of ceilings                                 |    |
|    | 7.1 Creation of Paroc Ceiling Panels and Paroc Panel |    |
|    | Materials                                            | 13 |
|    | 7.2 Creation of ceiling using Paroc Panels           | 14 |
|    | 7.3 Creation of different ceiling panels             | 15 |
| 8. | Additional Paroc objects                             |    |
|    | 8.1 Paroc shaped modules                             | 15 |
|    | 8.2 Flashings and profiles for panel fixing          | 20 |
| 9. | Additional information                               | 22 |

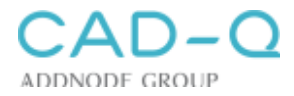

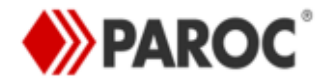

# 1. Quick Start

- 1. Install Paroc Panel Design Add-in (see Compatibility and installation on page 4).
- To create Paroc Panel External wall, Internal wall or Ceiling use
   Add-Ins > Paroc Panel Editor > Paroc Panel tool

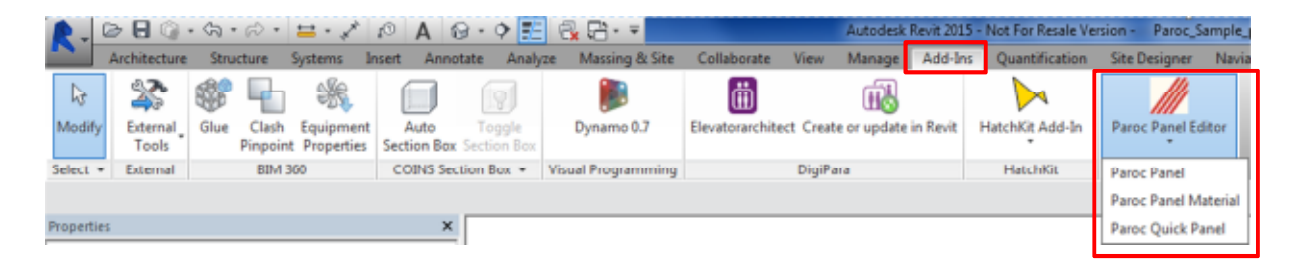

- 3. In this tool select Panel model, Panel thickness and Panel type as required.
- 4. To create Material Outside click Create new.
- 5. In **Paroc Panel Material** tool select Panel Model, Coating / Facing, Facing thickness and Color and click **Create**. You will get a message that this material has been created.
- 6. Create Material Inside in the same way. You can also create several materials for outside and inside.
- In Paroc Panel tool select Material Outside and Material Inside from the menus available and click Create. You will get a message that the particular External wall, Internal wall or Ceiling has been created.
- 8. Continue modelling structures using Paroc Panels using Curtain Wall, Wall or Ceiling tool.

| 🛃 Paroc Panel                                             |
|-----------------------------------------------------------|
| <b>PAROC</b> <sup>°</sup>                                 |
| Use                                                       |
| External wall     U value: 0.19                           |
| Internal wall Fire rating: El 180                         |
| Ceiling                                                   |
| Panel model                                               |
| Line 200 🔹                                                |
| Panel thickness                                           |
| 200 -                                                     |
| Panel type (Insulation core)                              |
| AST® T for partitions and external walls with high therma |
| Material Outside                                          |
| Paroc Line 200 06 PVDF RR29 Red ( - Create new            |
| Material Inside                                           |
| Paroc Line 200 06 PVDF RR29 Red ( - Create new            |
| Panel Properties Create Close                             |

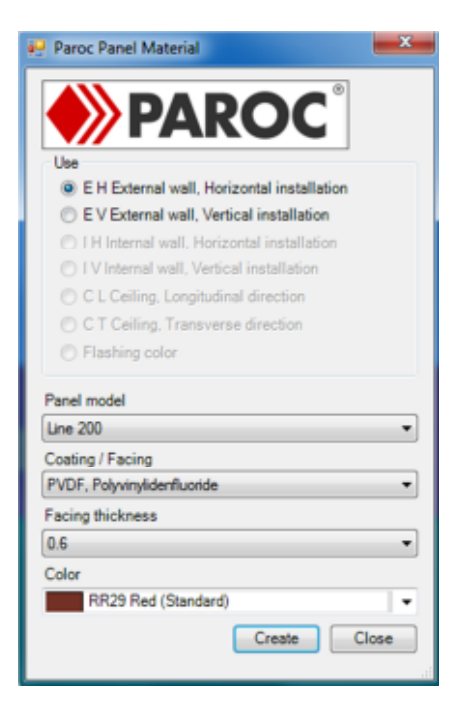

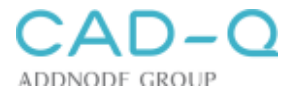

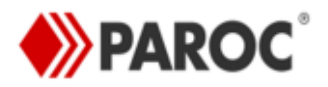

- 9. **Paroc Quick Panel** tool simplifies and makes it much less time consuming for the users to create Paroc panels.
- 10. In **Paroc Quick Panel** tool, select the Panel thickness and Outside Color of the panel and click **Create**.

| Paroc Quick Panel    | ×            |
|----------------------|--------------|
|                      |              |
| Panel thickness      |              |
| 150                  | •            |
| Outside color        |              |
| RR35 Blue (Standard) | -            |
| Ver. 1.0             | Create Close |

- 11. Only walls with Smooth Panels can be created by this tool.
- 12. On clicking Create, a message appears on the screen showing that the particular panel type has been created in the file.
- 13. It creates name of material automatically indicating all selected information about the thickness and Outside color.
- 14. It always creates interior color as white.
- 15. Panels created by this tool can be used in normal wall and Curtain walls.

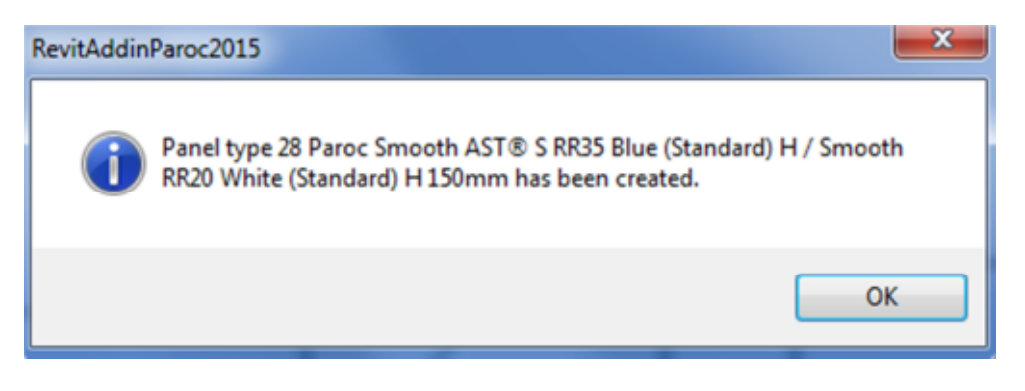

![](_page_4_Picture_0.jpeg)

![](_page_4_Picture_1.jpeg)

## 2. Tips

- Paroc walls and ceilings shall always be created with **Paroc Panel** and **Paroc Panel Material** tools because each selection may automatically limit the selectable items in following fields.
- There is always an option of duplicating a wall type to create a new one. But without using **Paroc Panel** and **Paroc Panel Material** tools there is a risk of creating a wall or a ceiling that does not fulfill the requirements for that particular panel or structure.
- Avoid using Paint tool to apply different Paroc material on the panels, preferably create different wall types.
- If a wall having windows and doors is changed to Curtain wall, it looses the windows and doors. In that case use split walls.

## 3. Compatibility and installation

Paroc Panel Design Revit Add-In works with Revit 2015 version.

In order to install Paroc Panel Design Revit Add-in, following steps must be followed:

• Download Windows Installer Package **Paroc2015ForRevitSetup** and run it to install Revit add-in.

![](_page_4_Picture_11.jpeg)

• Please note that Revit must be closed before starting the installation.

When installation is complete, a new icon **Paroc Panel Editor** will appear in **Revit Add-Ins** tab. It includes two tools: **Paroc Panel Material** and **Paroc Panel**.

 After installation of this add-in, RevitAddinParoc2015 library and a sample file is loaded to C:\Program Files\Paroc Panel for Revit 2015.

| R.       | D 🖯 🖓                        | • \$\$ • \$\$ • \$                    | * 10 A 1                    | 9 • 🕈 📰               | 🕞 🔂 · 🔻            |                   | Autodesk R         | levit 2015 - | Not For Resale V | ersion - Paroc_S | ample_  |
|----------|------------------------------|---------------------------------------|-----------------------------|-----------------------|--------------------|-------------------|--------------------|--------------|------------------|------------------|---------|
|          | Architecture                 | Structure Systems                     | Insert Anno                 | itate Analyz          | e Massing & Site   | Collaborate       | View Manage        | Add-Ins      | Quantification   | Site Designer    | Navia   |
| 6        | *                            | 🎯 🖣 🛞                                 |                             |                       |                    | (iii)             | ш.                 |              |                  |                  |         |
| Modify   | External<br>Tools            | Glue Clash Equipm<br>Pinpoint Propert | ent Auto<br>ies Section Box | Toggle<br>Section Box | Dynamo 0.7         | Elevatorarchitect | Create or update i | n Revit H    | latchKit Add-In  | Paroc Panel Ed   | litor   |
| Select   | <ul> <li>External</li> </ul> | BIM 360                               | COINS Sec                   | tion Box +            | Visual Programming |                   | DigiPara           |              | HatchKit         | Paroc Panel      |         |
|          |                              |                                       |                             |                       |                    |                   |                    |              |                  | Paroc Panel Ma   | aterial |
| Properti | es                           |                                       | ×                           |                       |                    |                   |                    |              |                  | Paroc Quick Pa   | inel    |

Latest version of Paroc Add-in can be verified from both Paroc Panel & Paroc Panel Material dialogue box

| material Outarde          | - Create new | Facing thickness |              |
|---------------------------|--------------|------------------|--------------|
| Material Inside           |              | Color            | •            |
|                           | Create new   |                  | •            |
| Panel Properties Ver. 1.0 | Create Close | Ver. 1.0         | Create Close |
|                           |              |                  | 18           |
|                           |              |                  |              |

Notification regarding Version Update will be sent through BIMail

![](_page_5_Picture_0.jpeg)

![](_page_5_Picture_1.jpeg)

• Click Application Menu >Options, select Rendering tab to specify paths for files used for render appearances - C:\Program Files\Paroc Panel for Revit 2015

| Options        | ×                                                    |
|----------------|------------------------------------------------------|
| General        | Additional Render Appearance Paths                   |
| User Interface | TE C:\Program Files\Paroc Panel for Revit 2015\Bump\ |
| Graphics       | 4E                                                   |
| File Locations | 4                                                    |
| Rendering      | -                                                    |
| Check Spelling |                                                      |

## 4. Functions of Paroc tools

The creation of Paroc Panel structures is controlled by two tools:

### Paroc Panel

- In this tool Paroc Panel External wall, Internal wall and Ceiling can be created by selecting Paroc Model, Panel thickness, Panel type, Material Outside and Material Inside.
- Each selection may automatically limit the selectable items in following fields.

#### Paroc Panel Material

- In this tool specific Paroc Panel materials can be created by specifying Use, Panel model, Coating / Facing, Facing thickness and Color.
- Each selection may automatically limit the selectable items in following fields.

### 5. Creation of Paroc Wall Panels and Paroc Panel Materials

#### 1) Open Paroc Panel tool

**2) Select Use** provides External wall, Internal wall or Ceiling option to be created

| a Paroc Panel               |                                |  |  |  |
|-----------------------------|--------------------------------|--|--|--|
| <b>PAROC</b> °              |                                |  |  |  |
| Use                         |                                |  |  |  |
| External wall               | U value:                       |  |  |  |
| Internal wall               | Fire rating:                   |  |  |  |
| Ceiling                     |                                |  |  |  |
| Panel model                 |                                |  |  |  |
| Panel thickness             |                                |  |  |  |
| Panel type (Insulation core | e)                             |  |  |  |
| Material Outside            |                                |  |  |  |
| L                           | <ul> <li>Create new</li> </ul> |  |  |  |
| Material Inside             | - Create new                   |  |  |  |
| Panel Properties            | Create Close                   |  |  |  |

**3) Select Panel Model** provides all available panel models according to the Use selected.

![](_page_5_Picture_17.jpeg)

![](_page_6_Picture_0.jpeg)

![](_page_6_Picture_1.jpeg)

**4) Select Panel Thickness** provides all available panel thicknesses according to the Use and Panel model selected.

| Paroc Panel                                               | <b></b>      |
|-----------------------------------------------------------|--------------|
| <b>♦</b>                                                  | AROC         |
| Use                                                       |              |
| External wall                                             | U value:     |
| <ul> <li>Internal wall</li> <li>Ceiling</li> </ul>        | Fire rating: |
| Panel model                                               |              |
| Line 200                                                  | •            |
| Panel thickness                                           |              |
|                                                           | •            |
| 50<br>80<br>100<br>120<br>150<br>175<br>200<br>240<br>300 |              |
| Panel Properties                                          | Create Close |

**6) Create Material Outside** by clicking option Create new to make new outside material.

| Paroc Panel                 |                                   |
|-----------------------------|-----------------------------------|
| <b>PAI</b>                  | ROC                               |
| Use                         |                                   |
| External wall               | U value: 0.19                     |
| Internal wall               | Fire rating: El 240               |
| Ceiling                     |                                   |
| Panel model                 |                                   |
| Line 200                    | •                                 |
| Panel thickness             |                                   |
| 200                         | •                                 |
| Panel type (Insulation core | e)                                |
| AST® S for external walls a | and partitions in normal use in 🔻 |
| Material Outside            |                                   |
|                             | Create new                        |
| Material Inside             |                                   |
|                             | Create new                        |
| Panel Properties            | Create Close                      |

**5)** Select Panel Type (Insulation Core) provides all available Panel types according to Use, Panel model and Panel thickness as well as adds automatically U value and fire rating.

| Paroc Panel                                                                     |
|---------------------------------------------------------------------------------|
| <b>PAROC</b>                                                                    |
| Use                                                                             |
| External wall     U value:                                                      |
| Internal wall Fire rating:                                                      |
| Ceiling                                                                         |
| Panel model                                                                     |
| Line 200 🔹                                                                      |
| Panel thickness                                                                 |
| 200 👻                                                                           |
| Panel type (Insulation core)                                                    |
|                                                                                 |
| AST® T for partitions and external walls with high thermal ins                  |
| AST® F for walls with high fire requirements                                    |
| AST® E for ceilings but can also be used for walls with high<br>Material Inside |
| ← Create new                                                                    |
| Panel Properties Create Close                                                   |

**7) Select Use** in **Paroc Panel Material** tool provides a list of External wall, Internal wall or Ceiling.

![](_page_6_Picture_9.jpeg)

![](_page_7_Picture_0.jpeg)

![](_page_7_Picture_1.jpeg)

8) Select Panel model provides all available Paroc Panel models according to Use selected.

| Paroc Panel Material |                              |  |  |  |
|----------------------|------------------------------|--|--|--|
| <b>♦</b>             | AROC                         |  |  |  |
| Use                  |                              |  |  |  |
| E H External v       | all, Horizontal installation |  |  |  |
| E V External w       | all, Vertical installation   |  |  |  |
| I H Internal wa      | II, Horizontal installation  |  |  |  |
| I V Internal wa      | II, Vertical installation    |  |  |  |
| C L Ceiling, Lo      | ongitudinal direction        |  |  |  |
| C T Ceiling, T       | ransverse direction          |  |  |  |
| Flashing color       |                              |  |  |  |
| Panel model          |                              |  |  |  |
|                      |                              |  |  |  |
| Line 200             | 1                            |  |  |  |
| Line 150             |                              |  |  |  |
| Micro<br>Smooth      |                              |  |  |  |
| Shadow               |                              |  |  |  |
| DOTES                |                              |  |  |  |
| DOT CL               |                              |  |  |  |
| DOT EL 600           |                              |  |  |  |
| DOT CL 600           |                              |  |  |  |
| DOT CS 600           | 14                           |  |  |  |
| Print                |                              |  |  |  |

**10) Select Facing thickness** provides a list of Facing thicknesses available according to Use, Panel model and Coating selected.

| 🖳 Paroc Panel Material                     |  |  |
|--------------------------------------------|--|--|
|                                            |  |  |
| Use                                        |  |  |
| E H External wall, Horizontal installation |  |  |
| E V External wall, Vertical installation   |  |  |
| I H Internal wall, Horizontal installation |  |  |
| I V Internal wall, Vertical installation   |  |  |
| C L Ceiling, Longitudinal direction        |  |  |
| C T Ceiling, Transverse direction          |  |  |
| Flashing color                             |  |  |
| Panel model                                |  |  |
| Line 200 👻                                 |  |  |
| Coating / Facing                           |  |  |
| PVDF, Polyvinylidenfluoride                |  |  |
| Facing thickness                           |  |  |
| · · · · · · · · · · · · · · · · · · ·      |  |  |
| 0.6                                        |  |  |
| v./                                        |  |  |
| Create Close                               |  |  |

**9) Select Coating/ Facing** provides a list of different Paroc coatings/ Facing according to Paroc model selected.

| 🖳 Paroc Panel Material                                                                                                    |
|----------------------------------------------------------------------------------------------------|
| <b>PAROC</b> <sup>°</sup>                                                                                                    |
| Use                                                                                                    |
| E H External wall. Horizontal installation                                                                                                    |
| E V External wall, Vertical installation                                                                                                    |
| I H Internal wall, Horizontal installation                                                                                                    |
| I V Internal wall, Vertical installation                                                                                                    |
| C L Ceiling, Longitudinal direction                                                                                                    |
| C T Ceiling, Transverse direction                                                                                                    |
| C Flashing color                                                                                                    |
| Panel model                                                                                                    |
| Line 200 🔹                                                                                                    |
| Coating / Facing                                                                                                    |
| · · ·                                                                                                    |
| PVDF, Polyvinylidenfluoride                                                                                                    |
| SP, Polyester<br>FS, Food Safe<br>FS 2, Food Safe 2<br>HSTF, Acid proof steel (Aisi 316L), check availability<br>RSTF, Stainless steel (Aisi 304)<br>ZN, Galvanized<br>PUR, Pural<br>EPO, Epoxy |

**11) Select Color** provides list of all available colors according to Panel model, Coating and Facing thickness selected.

![](_page_7_Figure_9.jpeg)

![](_page_8_Picture_0.jpeg)

![](_page_8_Picture_1.jpeg)

**12) Click Create a**fter selecting all the requirements to create material. You will get a message that the particular type of material has been created in the file. It creates name of material automatically indicating all selected information. Material type created can be checked in **Material Browser** in **Manage** tab.

**13) Create Material Inside** by clicking option **Create** new to make new inside material following the same procedure.

| ddinParoc2015                                                             | Paroc Panel                                                 |
|---------------------------------------------------------------------------|-------------------------------------------------------------|
| Material Paroc Line 200 06 PVDF RR29 Red (Standard) E H has been created. | <b>PAROC</b> <sup>°</sup>                                   |
|                                                                           | Use                                                         |
| OK                                                                        | External wall     U value: 0.19                             |
|                                                                           | Internal wall Fire rating: El 240                           |
|                                                                           | Ceiling                                                     |
|                                                                           | Panel model                                                 |
|                                                                           | Line 200 -                                                  |
|                                                                           | Panel thickness                                             |
|                                                                           | 200 -                                                       |
|                                                                           | Panel type (Insulation core)                                |
|                                                                           | AST® S for external walls and partitions in normal use in - |
|                                                                           | Material Outside                                            |
|                                                                           | Paroc Line 200 06 PVDF RR29 Red ( 💌 Create new              |
|                                                                           | Material Inside                                             |
|                                                                           | Create new                                                  |
|                                                                           |                                                             |
|                                                                           |                                                             |
|                                                                           | Panel Properties Create Close                               |

After creation of Material types, Paroc Panel External wall or Internal wall can be created using **Paroc Panel** tool.

14) Create Panel wall by clicking Create to make Paroc Panel Wall as per Panel model, Panel thickness, Panel type, Material outside and Material inside assigned.
You will get a message that the particular panel type has been created in the file.
It creates name of material automatically indicating all selected information.

| vitAddin | Paroc2015                                                                                                    | × |
|----------|----------------------------------------------------------------------------------------------------|---|
| 0        | Panel type 1 Paroc Line 200 AST® 5 RR29 Red (Standard) H / Line 200<br>RR29 Red (Standard) H 200mm has been created. |   |
|          | ОК                                                                                                    |   |

**15) Panel Properties** opens the Paroc web page to check panel properties in walls.

| Paroc Panel                                                 |
|-------------------------------------------------------------|
| <b>PAROC</b> <sup>®</sup>                                   |
| Use                                                         |
| External wall     U value: 0.19                             |
| Internal wall Fire rating: El 240                           |
| Ceiling                                                     |
| Panel model                                                 |
| Line 200 🔹                                                  |
| Panel thickness                                             |
| 200 🔻                                                       |
| Panel type (Insulation core)                                |
| AST® S for external walls and partitions in normal use in 💌 |
| Material Outside                                            |
| Paroc Line 200 06 PVDF RR29 Red ( - Create new              |
| Material Inside                                             |
| Paroc Line 200 06 PVDF RR29 Red ( - Create new              |
|                                                             |
| Panel Properties Close Close                                |

![](_page_9_Picture_0.jpeg)

![](_page_9_Picture_1.jpeg)

#### 16) Panel properties in walls

| CE-mark               | ed PAROC panel                             | proper | ties  |        |            |             |           |         |         |         |
|-----------------------|--------------------------------------------|--------|-------|--------|------------|-------------|-----------|---------|---------|---------|
| CE-mari<br>External v | ked PAROC panel<br>walls and partitions    | proper | ties  |        |            |             |           |         |         |         |
| Panel                 | Denal successive                           |        |       |        | Nominal // | Actual thic | kness, mr |         |         |         |
| Plate                 | Panel property                             | 58/53  | 89/79 | 106/99 | 128/128    | 150/151     | 175/173   | 200/262 | 248/243 | 380/385 |
|                       | U-value, Wim <sup>2</sup> K <sup>40</sup>  |        | 0.47  | 0.38   | 0.91       | 0.25        | 0.22      | 0.19    | 0.16    | 0.13    |
| AST <sup>0</sup> T    | Fire rating, min <sup>21</sup>             | -      | 8130  | 845    | E160       | E160        | EI 180    | 8 199   | 81340   | E1240   |
|                       | Weight, kg/m <sup>2 2</sup>                | -      | 16    | 17     | 19         | 21          | 23        | 25      | 28      | 33      |
|                       | Urvalue, Wite <sup>2</sup> K <sup>44</sup> |        | 0.48  | 0.98   | 0.92       | 0.26        | 0.22      | 0.19    | 0.16    | 0.12    |
| AST <sup>0</sup> S    | Fire rating, min <sup>29</sup>             | -      | E) 30 | EI 120 | EI 120     | EI 120      | EI 100    | EI 240  | EI 340  | EI 240  |
|                       | Weight, kg/m <sup>2 a</sup>                | -      | 17    | 19     | 21         | 20          | 24        | 28      | 32      | 37      |
|                       | U-value, Wim <sup>2</sup> K                | -      | 0.53  | 0.43   | 0.36       | 0.29        | 0.25      | 0.22    | 0.18    | 0.14    |
| AST <sup>0</sup> F    | Fire rating, min <sup>21</sup>             |        | EI 45 | EI 120 | EI 120     | EI 90       | EI 240    | EI 240  | EI 340  | EI 240  |
|                       | Weight, kg/m <sup>2 a</sup>                | -      | 19    | 21     | 24         | 27          | 30        | 30      | 20      | 45      |
|                       | U-value, Wm <sup>2</sup> K <sup>19</sup>   | 0.77   | 0.53  | 0.43   | 0.36       | 0.29        | 0.25      | 0.22    | 0.18    | 0.14    |
| AST <sup>0</sup> E    | Fire rating, min <sup>21</sup>             | 81.45  | 81.45 | 8 129  | BI 120     | EI (0       | EI 240    | El 240  | 8 240   | EI 240  |
|                       | Weight, kg/m <sup>2 a</sup>                | 18     | 19    | 22     | 24         | 28          | 30        | 34      | 39      | 48      |

### 6. Creation of walls using Paroc Panels

There are two ways to create Paroc Panel structures:

### 6.1 Creation of Wall using Curtain Wall tool

Create Paroc Panel walls with lot of different materials using Curtain Wall tool.

• Create Curtain Wall containing **Curtain Panel as Paroc Panel types** and change the vertical and horizontal grids as per requirement.

| e Properties |                                   |                                     |           | X |
|--------------|-----------------------------------|-------------------------------------|-----------|---|
| Family:      | System Family: Curtain Wall       | <b>•</b>                            | Load      |   |
| Type:        | Paroc elementtijärjestelmä AST® E | <b></b>                             | Duplicate |   |
|              |                                   |                                     | Rename    |   |
| Type Paramet | ers                               |                                     |           | _ |
|              | Parameter                         | Value                               |           | ^ |
| Constructio  | 'n                                | ·                                   | \$        |   |
| Function     |                                   | Interior                            |           |   |
| Automatica   | lly Embed                         |                                     |           |   |
| Curtain Pan  | el                                | Basic Wall : Paroc AST® E 100mm     |           | Ε |
| Join Conditi | on                                | Border and Vertical Grid Continuous |           |   |
| Materials an | nd Finishes                       |                                     | \$        |   |
| Structural M | laterial                          |                                     |           |   |
| Vertical Gri | d                                 |                                     | *         |   |
| Layout       |                                   | Fixed Distance                      |           |   |
| Spacing      |                                   | 3000.0                              |           |   |

• One Curtain wall type can always be loaded from the Sample Project file by using Manage > Transfer Project Standards

![](_page_10_Picture_0.jpeg)

![](_page_10_Picture_1.jpeg)

|     | -           | D 🔒 🏟       | -  | <b>€</b> • € | • 🗄 • ,   | 1 01    | ۹ ⊛•়        | E 6.    |             | Autode    | sk Revit 2015 | - Not Fo | r Resale Versio |
|-----|-------------|-------------|----|--------------|-----------|---------|--------------|---------|-------------|-----------|---------------|----------|-----------------|
|     |             | Architectur | re | Structure    | Systems   | Insert  | Annotate     | Analyze | Massing     | & Site    | Collaborate   | View     | Manage          |
|     |             |             | 8  | Object St    | yles      | 📔 Proje | ct Parameter | 📲 Trans | fer Project | Standards | E Struc       | tural Se | ttings          |
| м   | nv<br>odifu | Matacialo   | Ω  | Snaps        |           | 📲 Proje | ct Units     | 🚺 Purge | e Unused    |           | E MEP         | Setting  | s *             |
| IVI | ouny        | Waterials   | Ľ  | Project In   | formation | 🖳 Share | d Parameters | 5       |             |           | 🛱 Pane        | l Schedu | le Templates    |
| Sel | ect         | -           |    |              |           |         |              | Set     | tings       |           |               |          |                 |

- Different panel materials and walls can be added in the Curtain Wall by using **Paroc Panel Material** and **Paroc Panel** tools.
- Select the panel using tab key, unpin it and then from Properties palette change wall type.

![](_page_10_Picture_5.jpeg)

• Following snapshot shows different Paroc wall types in a single curtain wall.

![](_page_10_Picture_7.jpeg)

As per normal Revit behavior, if required to add windows and doors in these panels, use the following procedure:

• First use **Modify > Join Geometry**, tick **Multiple Join** option and select all the panels.

![](_page_11_Picture_0.jpeg)

•

![](_page_11_Picture_1.jpeg)

![](_page_11_Picture_2.jpeg)

 Then place the windows or doors in these panels, otherwise windows and doors do not cut the openings.

![](_page_11_Picture_4.jpeg)

### 6.2 Creation of Wall using Wall tool

Create PAROC Panel walls for sketching purpose using Architecture > Wall command.

![](_page_11_Picture_7.jpeg)

 Windows and doors cut the openings in Paroc wall structure normally as it does for walls in Revit.

![](_page_11_Picture_9.jpeg)

![](_page_12_Picture_0.jpeg)

![](_page_12_Picture_1.jpeg)

• If required to divide the created Paroc wall into panels use Modify > Split tool

![](_page_12_Picture_3.jpeg)

| the second second second second second second second second second second second second second second second s  |  |
|----------------------------------------------------------------------------------------------------|--|
|                                                                                                    |  |
|                                                                                                    |  |
|                                                                                                    |  |
|                                                                                                    |  |
|                                                                                                    |  |
|                                                                                                    |  |
|                                                                                                    |  |
|                                                                                                    |  |
|                                                                                                    |  |
|                                                                                                    |  |
|                                                                                                    |  |
|                                                                                                    |  |
|                                                                                                    |  |
|                                                                                                    |  |
|                                                                                                    |  |
|                                                                                                    |  |
|                                                                                                    |  |
|                                                                                                    |  |
|                                                                                                    |  |
|                                                                                                    |  |
|                                                                                                    |  |
| the second second second second second second second second second second second second second second second se |  |
|                                                                                                    |  |

### 7. Creation of ceilings

#### 7.1 Creation of Paroc Ceiling Panels and Paroc Panel Materials

- 1. Open Paroc Panel tool
- 2. Select Use option Ceiling

![](_page_12_Picture_9.jpeg)

**3. Select Panel Model, Panel thickness and Panel type and click Create new to create material Outside** 

![](_page_12_Picture_11.jpeg)

![](_page_13_Picture_0.jpeg)

![](_page_13_Picture_1.jpeg)

**4 Create Material Outside** in Paroc Panel Material tool, where you get 2 Ceiling options Longitudinal and Transverse direction. Select Panel model, Coating, Facing thickness and Color to create material.

| Paroc Panel Material                       | 3 |
|--------------------------------------------|---|
| <b>PAROC</b>                               |   |
| Use                                        | a |
| E H External wall, Horizontal installation |   |
| © E V External wall, Vertical installation |   |
| I H Internal wall, Horizontal installation |   |
| I V Internal wall, Vertical installation   |   |
| C L Ceiling, Longitudinal direction        |   |
| O C T Ceiling, Transverse direction        |   |
| <ul> <li>Flashing color</li> </ul>         |   |
| Panel model                                |   |
| Line 200                                   | • |
| Coating / Facing                           |   |
| PVDF, Polyvinylidenfluoride                |   |
| Facing thickness                           | - |
| 0.6                                        | - |
| Color                                      |   |
| RR35 Blue (Standard)                       | • |
| Create Close                               |   |

**5. Create Material Inside** following the same procedure. After creating both materials click Create to make the Ceiling type.

| Paroc Panel                                                 |
|-------------------------------------------------------------|
|                                                             |
| Use                                                         |
| External wall     U value: 0.22                             |
| Internal wall Fire rating: El 240                           |
| Ceiling                                                     |
| Panel model                                                 |
| Line 200 💌                                                  |
| Panel thickness                                             |
| 200 🔹                                                       |
| Panel type (Insulation core)                                |
| AST® E for ceilings but can also be used for walls with F ▼ |
| Material Outside                                            |
| Paroc Line 200 06 PVDF RR35 Blue (  Create new              |
| Material Inside                                             |
| Paroc Line 200 06 PVDF RR35 Blue (  Create new              |
| Panel Properties Close                                      |

**6.** You will get a message that the particular ceiling type has been created in the file. It creates name of material automatically indicating all selected information.

![](_page_13_Picture_7.jpeg)

### 7.2 Creation of ceilings using Paroc Panels

**Open Architecture > Ceiling** command and select a ceiling type created with the Paroc tool.

| 🜔 🛛 🖓 🗸     |              | \$.¢. | ≅•,⊀      | Α 🖏       | $\Theta \cdot \diamond$ | 11 Q.    | 9 · ·   |        |
|-------------|--------------|-------|-----------|-----------|-------------------------|----------|---------|--------|
|             | Architect    | ure   | Structure | Systems   | Insert                  | Annotate | Analyze | Massir |
| ↓<br>Modify | Wall         | Doo   | r Window  | Component | Colur                   | mn Roof  | Ceiling | Floor  |
| Select *    | r            |       |           |           |                         | Build    |         | 1      |
| Modifiz     | I Place Ceil |       |           |           |                         |          |         |        |

| Add-Ins | Site Designer N      |                   |  |  |  |
|---------|----------------------|-------------------|--|--|--|
|         | Automatic<br>Ceiling | Sketch<br>Ceiling |  |  |  |
| ate     | Ceiling              |                   |  |  |  |

Use Automatic or Sketch ceiling options to create the Ceiling.

![](_page_14_Picture_0.jpeg)

![](_page_14_Picture_1.jpeg)

| Properties X                                                                                       |
|----------------------------------------------------------------------------------------------------|
| Compound Ceiling<br>Jako 600 x 1200mm                                                              |
| Bearch P                                                                                           |
| Basic Ceiling                                                                                      |
| Alakatto - yfeinen                                                                                 |
| Compound Ceiling                                                                                   |
| 1 Paroc Line 200 AST® E RR35 Blue (Standard) L / Line 200 RR35 Blue (Standard) L 200mm             |
| 2 Paroc Line 600 AST® E RR21 Light Grey (Standard) L / Line 600 RR21 Light Grey (Standard) L 120mm |
| 3 Paroc DOT EL AST® E RR43 Metallic Copper L / Line 600 RR21 Light Grey (Standard) L 150mm         |

|   | <br> |      | <br> |       |
|---|------|------|------|-------|
|   |      |      |      | -     |
|   |      |      |      |       |
|   |      |      |      |       |
|   |      |      |      | -     |
|   |      |      |      | _     |
|   |      |      |      |       |
|   |      |      |      |       |
|   |      |      |      |       |
|   |      | <br> | <br> | <br>  |
|   |      |      |      |       |
|   |      |      |      |       |
|   |      |      |      |       |
|   |      |      |      |       |
|   |      |      |      | -     |
|   |      |      |      | _     |
|   |      |      |      |       |
| - |      |      |      |       |
|   |      |      |      |       |
|   |      |      |      | _     |
|   |      |      |      |       |
|   |      |      |      | _     |
|   |      | <br> |      | <br>- |
|   |      |      |      | _     |
|   |      |      |      |       |
|   |      |      |      |       |
|   |      |      |      |       |
|   |      | <br> | <br> | <br>- |
|   |      |      |      | _     |
|   |      |      |      |       |
|   |      |      |      | _     |
|   |      |      |      |       |
|   |      |      |      |       |

### 7.3 Creation of different ceiling panels

To create different panels, create a small panel using Sketch ceiling and then Copy or Array those panels.

| Add-Ins        | Site Designer N | Add-Ins | Site D | esigner) | Naviate IFC | BIMobject®                          | Nav        |  |
|----------------|-----------------|---------|--------|----------|-------------|-------------------------------------|------------|--|
| [°́]<br>;∵, Au | utomatic Sketch |         | ×      | K Bou    | ndary Line  | <u>□</u> ⊕ ⊚ ©<br>/. ſ ſ ≮<br>> ∡ ⊑ | ) _<br>/ ~ |  |
| ate            | Ceiling Ceiling | ate     | Mode   |          | Drav        | /                                   |            |  |
|                |                 |         |        |          |             |                                     |            |  |
|                | 800.0           |         |        |          |             |                                     |            |  |

## 8. Additional Paroc objects

By default library is installed under C:\Program Files\Paroc Panel for Revit 2015.

### 8.1 Paroc Shaped Modules

- Paroc Corner Panel, Paroc Rounded Corner panel, Paroc Rounded U-panel\_angled, Paroc Rounded U-panel\_straight, Paroc U-panel\_angled and Paroc U-panel\_straight objects can be found under the folder **Shaped Modules** which can be downloaded in the project.
- Each of them has 4 different types with different technical properties.
- Choose the panel type according to the strength, fire and thermal insulation properties needed:

![](_page_15_Picture_0.jpeg)

![](_page_15_Picture_1.jpeg)

- AST<sup>®</sup> T for partitions and external walls with high thermal insulation requirements. a)
- AST<sup>®</sup> S for external walls and partitions in normal use in buildings with moderate fire b) requirements.
- c) AST<sup>®</sup> F for walls with high fire requirements.
  d) AST<sup>®</sup> E for ceilings but can also be used for walls with high strength requirements.

![](_page_15_Picture_6.jpeg)

![](_page_15_Picture_7.jpeg)

![](_page_15_Picture_8.jpeg)

Paroc comer panel

Paroc rounded comer panel

Paroc rounded U-panel\_angled

![](_page_15_Picture_12.jpeg)

![](_page_15_Picture_13.jpeg)

![](_page_15_Picture_14.jpeg)

Paroc rounded U-panel\_straight

Paroc U-panel\_angled

Paroc U-panel\_straight

First option to add objects in the project file is by using • Architecture > Component > Place a Component > Load Family (browse location of the library).

![](_page_15_Picture_19.jpeg)

![](_page_15_Picture_20.jpeg)

Select the object to be added in the project and click Open and then place in the project file

![](_page_16_Picture_0.jpeg)

![](_page_16_Picture_1.jpeg)

• Second option is to transfer all the objects from the Sample Project file using Manage > Transfer Project Standards and then use Place a Component command.

![](_page_16_Picture_3.jpeg)

- Each object has various **parameters** with which its **dimensions** (L1/L2/W1/W2...), **materials** (Interior & exterior) and **bending angles** (Left and Right) can be changed.
- Different types for each object can be selected from Properties palette.
- a) Paroc Corner Panel

![](_page_16_Picture_7.jpeg)

| е Ргорени       | es               |                        | _         |
|-----------------|------------------|------------------------|-----------|
| Family:         | Paroc corner par | el 🔹                   | Load      |
| Type:           | AST ® F          | •                      | Duplicate |
|                 |                  |                        | Rename    |
| Type Paran      | neters           |                        |           |
|                 | Parameter        | Value                  |           |
| Materials       | and Finishes     |                        | \$        |
| Insulation      | n Material       | Paroc AST® F           |           |
| Dimensio        | ms               |                        | *         |
| Height          |                  | 1200.0                 |           |
| <b>Identity</b> | Data             |                        | *         |
| Assembly        | Code             |                        |           |
| Cost            |                  |                        |           |
| Descriptio      | n                | Corner panel           |           |
| Keynote         |                  | 1241                   |           |
| Manufact        | turer            | PAROC                  |           |
| Model           |                  | AST® F                 |           |
| Type Con        | nments           | Corner panel AST® F    |           |
| Type Ima        | ge               |                        |           |
| URL             |                  | http://www.paroc.com/s | olutions- |

![](_page_16_Picture_9.jpeg)

- **Offset:** Changes the height from where the panel starts.
- Exterior material: Changes material on external side.
- Interior material: Changes material on the internal side.
- Bending angle: Changes the angle between both the walls.

![](_page_17_Picture_0.jpeg)

![](_page_17_Picture_1.jpeg)

- Insulation Thickness: Changes the thickness of Panel
- L1: Changes the length of straight wall.
- L2: Changes the length of angled wall. Edit Type opens a new window where it shows the Description, Keynote , Manufacturer
- name, Model name and also:
  Insulation Material: Changes the insulation material used in the Corner panel.
- Height: Changes the height of the Paroc Corner panel.

#### b) Paroc Rounded Corner Panel

Its parameters are same as of Paroc Corner Panel – Offset, Interior material, Exterior material, Bending angle, Height and lengths are labelled different as W1 and W2.

Edit Type opens a new window where it shows the Description, Keynote, Manufacturer name, Model name and also:

The only difference is that this object's corner is rounded.

### c) Paroc Rounded U-panel\_straight

![](_page_17_Picture_12.jpeg)

Some parameters of this object like **Offset**, **Interior Material**, **Exterior Material**, **Height**, **Insulation Thickness** and **Iengths W1** and **W2** and are similar except:

| Paroc rounded<br>AST® E | l U-panel_straight    |   |
|-------------------------|-----------------------|---|
| Generic Models (1)      | ▼ 🛱 Edit              | Ţ |
| Constraints             |                       | - |
| Level                   | 03 1. krs             | _ |
| Host                    | Level: 031. krs       |   |
| Offset                  | 0.0                   |   |
| Moves With Nearby Elem  |                       | _ |
| Graphics                |                       | 1 |
| Warning Text            |                       |   |
| Materials and Finishes  |                       | 1 |
| Exterior Material       | <by category=""></by> |   |
| Interior Material       | <by category=""></by> |   |
| Dimensions              |                       | 1 |
| Bending Angle           | 90.000*               |   |
| Bending Angle 2         | 90.000*               |   |
| Bending Radius          | 104.0                 | _ |
| Depth 2                 | 300.0                 | - |
| Height                  | 1200.0                |   |
| Insulation Thickness    | 100.0                 |   |
| 13 Ref                  | 100.0                 |   |
| 13 Ref2                 | 0.0                   |   |
| 13 Ref3                 | 104.0                 | - |
| Left Revel Angle        | 0.000*                |   |
| Length 1                | 400.0                 |   |
| Length 3                | 400.0                 | - |
| Panel Thickness         | 104.0                 | - |
| Ref Bending Angle       | 90,000*               |   |
| Ref Bending Angle 2     | °00.000               |   |
| Right Bevel Angle       | 0.000°                |   |
| W                       | 900.0                 |   |
| W1                      | 300.0                 |   |
| W1 Ref                  | 100.0                 |   |
| W1 Ref2                 | 0.0                   |   |
| W1 Ref3                 | 104.0                 |   |
| W2                      | 300.0                 |   |
| W3                      | 300.0                 |   |

- L3 :Changes the third length
- Bending Angle and Bending Angle 2: Changes the angles on both sides.
- Fig below shows one option in which both bending angles are 90 and in other option both are different.
- Its edges remain aligned to the wall

![](_page_17_Picture_19.jpeg)

![](_page_17_Picture_20.jpeg)

![](_page_18_Picture_0.jpeg)

![](_page_18_Picture_1.jpeg)

### d) Paroc Rounded U-panel\_angled

- All parameters of this object are similar to Paroc Rounded U-panel\_straight.
- Fig below shows one option in which both bending angles are 90 and in other option both bending angles are different.
- It's one edge remains aligned to the wall.

![](_page_18_Picture_6.jpeg)

#### e) Paroc U-panel\_straight

This object is similar to Paroc Rounded U-panel\_straight except that its corners are not rounded.

![](_page_18_Picture_9.jpeg)

#### f) Paroc U-panel\_angled

This object's is similar to Paroc Rounded U-panel\_angled except that its corners are not rounded.

![](_page_18_Picture_12.jpeg)

Objects can be moved and copied in the project using **Modify** tab tools once loaded in the project.

![](_page_19_Picture_0.jpeg)

![](_page_19_Picture_1.jpeg)

### 8.2 Flashings and profiles for panel fixing

These objects can be found under the folder Flashings which can be loaded in the project in the same way as Paroc shaped modules.

![](_page_19_Picture_4.jpeg)

![](_page_19_Picture_5.jpeg)

Paroc LA-28 Vertical flashing

![](_page_19_Picture_7.jpeg)

Paroc LCA outside corner flashing

![](_page_19_Picture_9.jpeg)

Paroc LD-92 inside corner flashing

![](_page_19_Picture_11.jpeg)

Paroc LP-12 Vertical flashing

![](_page_19_Picture_13.jpeg)

Paroc LA-62 Vertical flashing

![](_page_19_Picture_16.jpeg)

Paroc LCK outside corner flashing

![](_page_19_Picture_18.jpeg)

Paroc LF-3A Deco flashing

![](_page_19_Picture_20.jpeg)

Paroc LP-13 Vertical flashing

![](_page_19_Picture_22.jpeg)

Paroc LA-16 Omega flashing

![](_page_19_Picture_24.jpeg)

Paroc LB-11 Horizontal flashing

![](_page_19_Picture_26.jpeg)

outside corner flashing

![](_page_19_Picture_28.jpeg)

Paroc LF-3B Deco flashing

![](_page_19_Picture_30.jpeg)

Vertical flashing

![](_page_19_Picture_32.jpeg)

Paroc LA-16A Omega flashing

![](_page_19_Picture_34.jpeg)

Paroc LB-44 Horizontal flashing

![](_page_19_Picture_36.jpeg)

Paroc LCO outside corner flashing

![](_page_19_Picture_38.jpeg)

Paroc LF-3C Deco flashing

![](_page_19_Picture_40.jpeg)

inside corner flashing

![](_page_19_Picture_42.jpeg)

Vertical flashing

![](_page_19_Picture_44.jpeg)

Paroc LC-11 inside corner flashing

![](_page_19_Picture_46.jpeg)

Paroc LCP outside corner flashing

![](_page_19_Picture_48.jpeg)

Paroc LP-11 Vertical flashing

![](_page_19_Picture_50.jpeg)

Paroc LVB outside corner

![](_page_19_Picture_52.jpeg)

![](_page_20_Picture_0.jpeg)

![](_page_20_Picture_1.jpeg)

- All these Flashing objects have similar parameters:
  - a) **Elevation:** Changes the height from where the flashing starts.
  - b) **Color:** Changes the color of the flashing.
  - c) Length: Changes the total length of the flashing.
  - d) **Placement height:** is a parameter in Horizontal flashings which adjusts the height of the flashing.

|              | Paroc LA-2<br>Type 1 | 3 Vertical flashing  | •  |
|--------------|----------------------|----------------------|----|
| Generic Mo   | dels (1)             | 👻 🔒 Edit Type        |    |
| Constraints  |                      | \$                   | 5  |
| Level        |                      | +0.00                |    |
| Elevation    |                      | 0.0                  | 1  |
| Materials an | d Finishes           | \$                   | 5  |
| Color        |                      | Paroc-RR 24 Yellow-M |    |
| Dimensions   |                      | \$                   | \$ |
| Length       |                      | 3600.0               |    |
| Volume       |                      | 0.001 m <sup>3</sup> |    |
| Identity Dat | a                    | -                    | ξĺ |

| Paroc LB-<br>Type 1    | 44 Horizontal flashir                    | ng         | • |
|------------------------|------------------------------------------|------------|---|
| Generic Models (1)     | - 8                                      | 🖥 Edit Typ | e |
| Constraints            |                                          | \$         |   |
| Level                  | +0.00                                    |            |   |
| Elevation              | 0.0                                      |            |   |
| Materials and Finishes |                                          | \$         |   |
| Color                  | Paroc-RR 24 Yell                         | ow         |   |
| Dimensions             |                                          | \$         |   |
| Placement Height       | 2400.0                                   |            |   |
| Length                 | 3057.4                                   |            |   |
| Volume                 | 0.001 m <sup>3</sup>                     |            |   |
| Identity Data          | a.a.u.A.a.u.a.u.a.u.a.u.a.u.a.u.a.u.a.u. | \$         | - |

Flashing Color: can be created from the Paroc Panel material dialogue box.
 Select Use, Coating / Facing and Color and then click Create.
 Each selection may automatically limit the selectable items in following fields.
 You will get a message that the particular Flashing material has been created in the file.

| Paroc Panel Material                       |
|--------------------------------------------|
|                                            |
| PARUC                                      |
| lse                                        |
| E H External wall, Horizontal installation |
| E V External wall, Vertical installation   |
| I H Internal wall, Horizontal installation |
| I V Internal wall, Vertical installation   |
| C L Ceiling, Longitudinal direction        |
| C T Ceiling, Transverse direction          |
| Flashing color                             |
| and model                                  |
| nei model                                  |
|                                            |
| /DE Polyvinvidenti voide                   |
| sing thickness                             |
| ung anomess                                |
| der .                                      |
| DD26 Valley                                |
| This reliow                                |
| Create Close                               |
| 4                                          |

![](_page_21_Picture_0.jpeg)

![](_page_21_Picture_1.jpeg)

• Following are the snapshots of few Flashings loaded in the project on the face and corner of wall:

![](_page_21_Picture_3.jpeg)

# 9. Additional Information

For additional information, please contact Paroc Panel System and send an e-mail to panelinfo@paroc.com